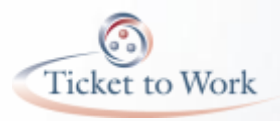

#### **Obtaining Suitability**

#### Operations Support Manager Social Security's Ticket to Work Program

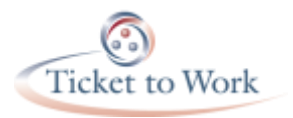

#### Mandatory

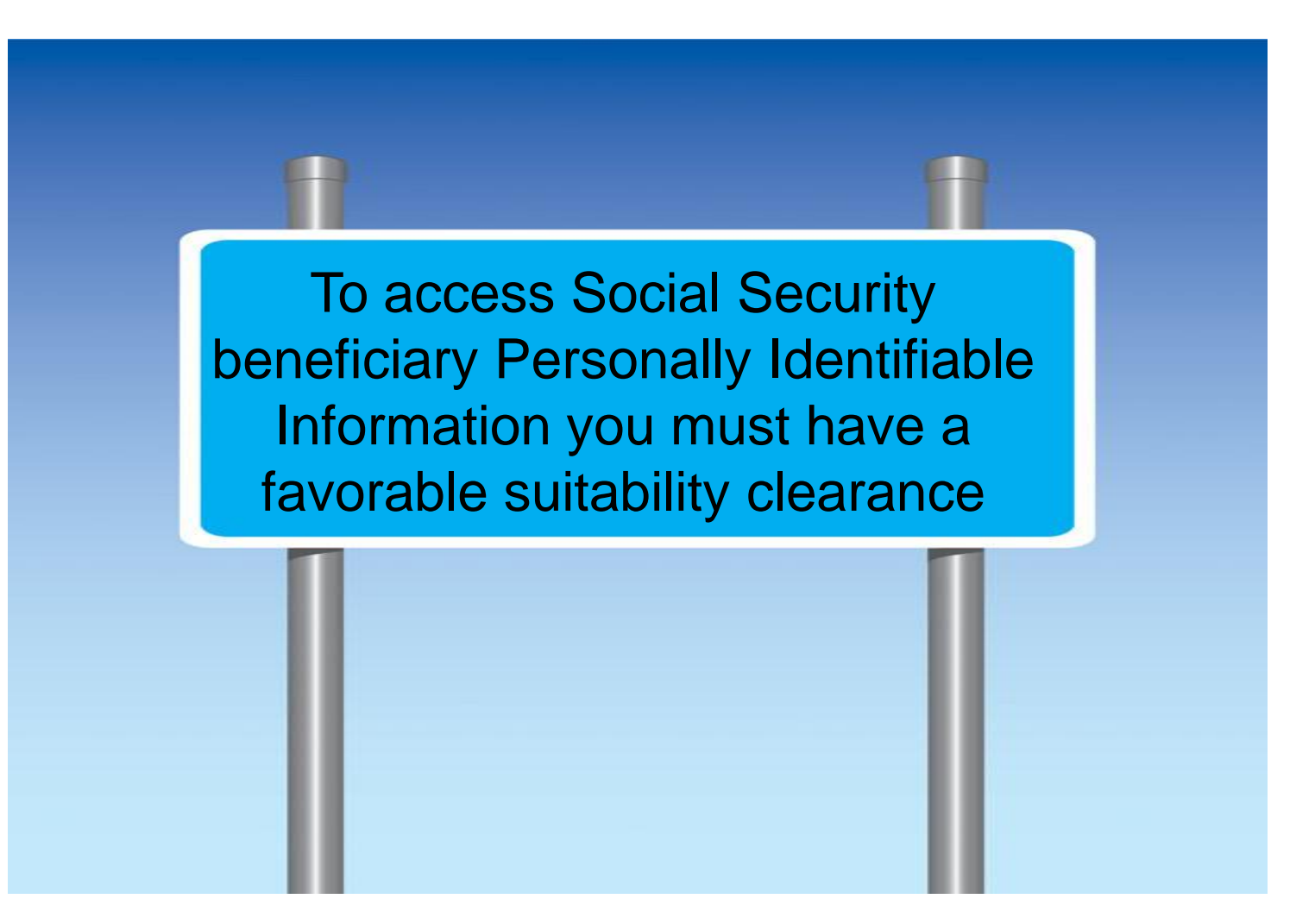

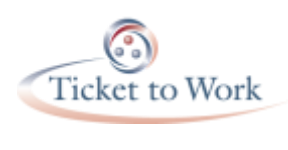

## Company Point of Contact (CPOC)

- Usually the Signatory Authority for ENs signature on Form 1449, block 30a of the EN agreement award form
- Director/Commissioner for State VR agencies
- <u>dchr.ope.css@ssa.gov</u>
- Internal process

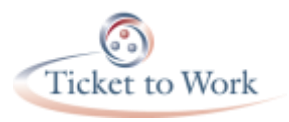

#### eQIP Fax Request

- Fax: 410.966.0640
- Organization's Name
- Blanket Purchase Agreement Number or State Code for VR agency
- Name and contact information for CPOC
- Each individual's
  - Name
  - Social Security Number (SSN)
  - Date of Birth
  - Place of Birth

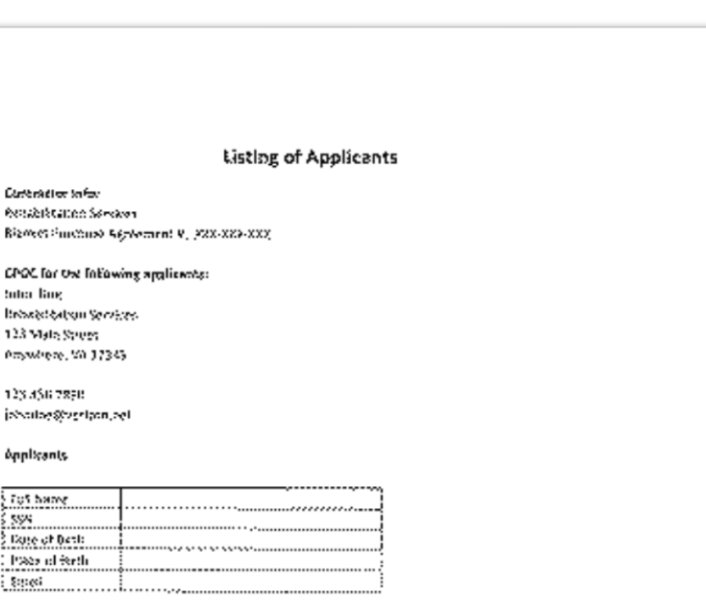

| Tel: Martig   |    |
|---------------|----|
| 594           | .1 |
| Core of Units |    |
| Page of with  |    |
| 5-mod         | ;  |

| Fei3 Norse      |    |
|-----------------|----|
| 55%             |    |
| Date of here    |    |
| Place of States | .1 |
| Enveri          | 1  |

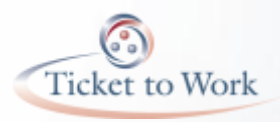

#### Phase I: Gather Information and Complete Forms

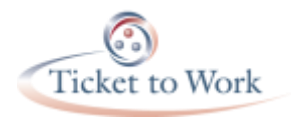

#### Suitability Requirements

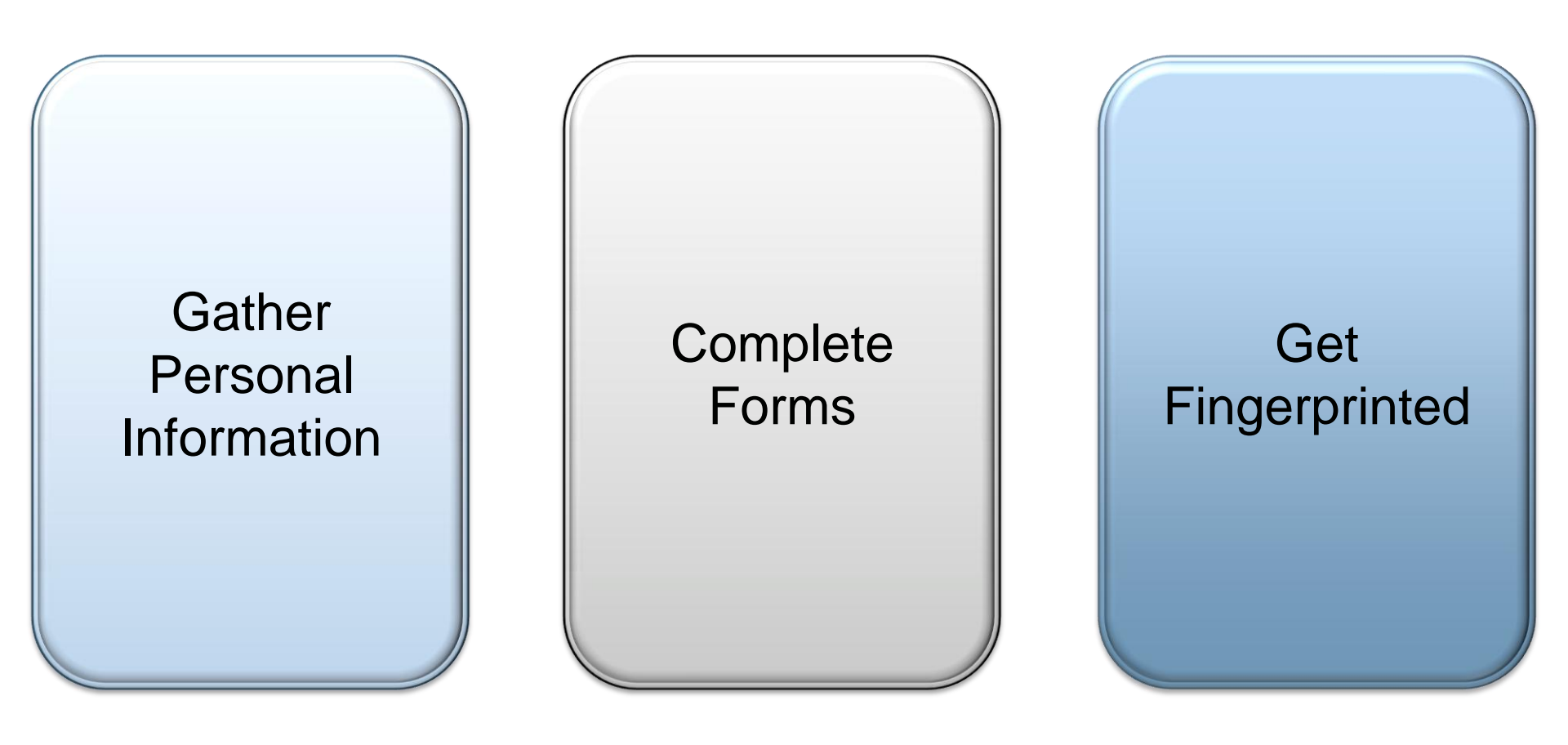

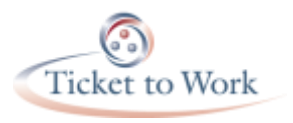

#### **Prepare Personal Information**

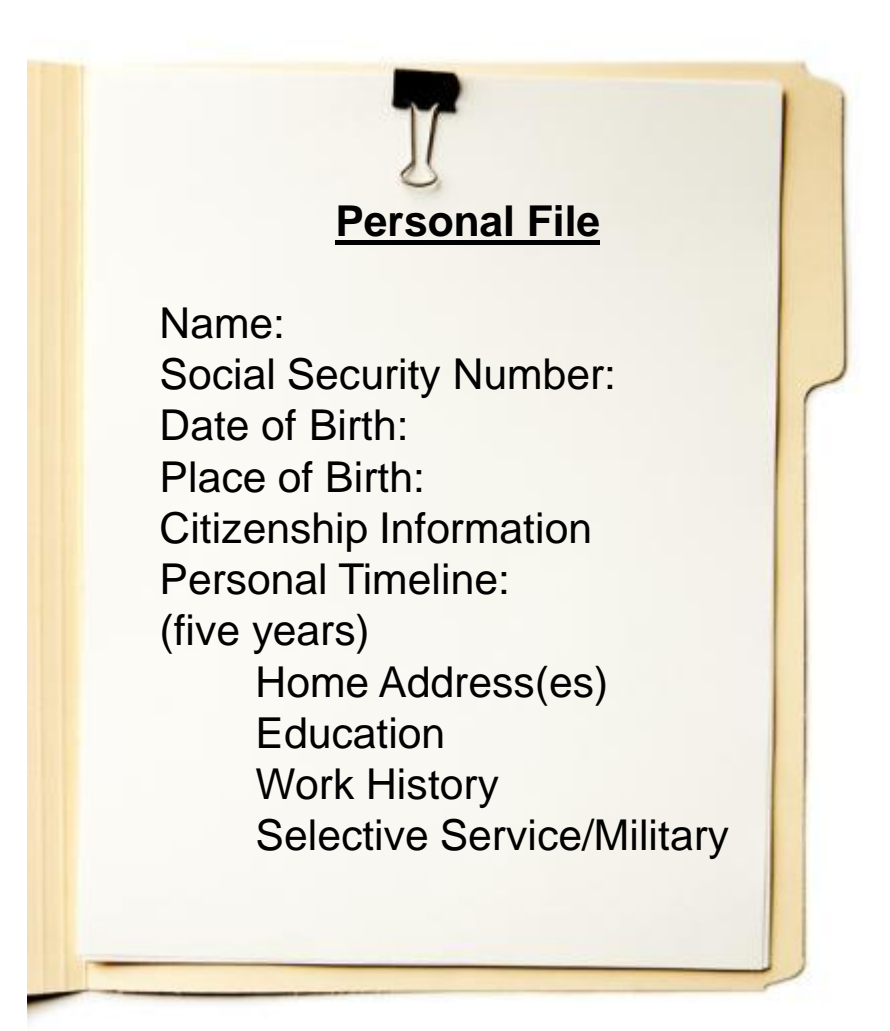

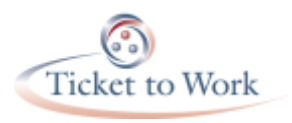

#### Forms

- Fair Credit Reporting Act (FCRA) form
- The Declaration for Federal Employment form (OF 306)
- The Applicant Finger Print Card (FD-258)

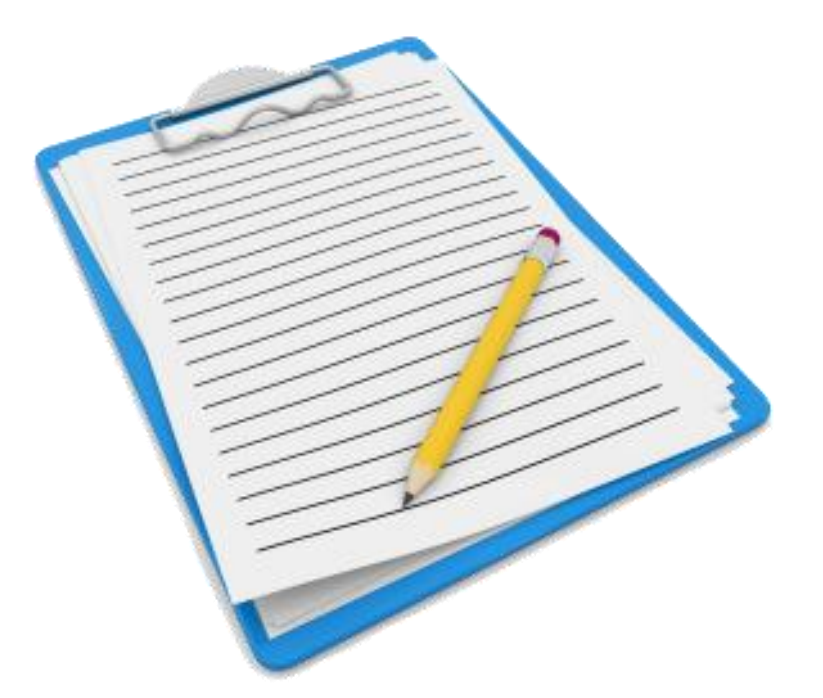

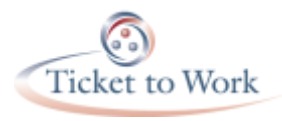

## Fair Credit Reporting Act

- Authorizes Social Security to obtain credit reports
- May be re-disclosed to other Federal Agencies

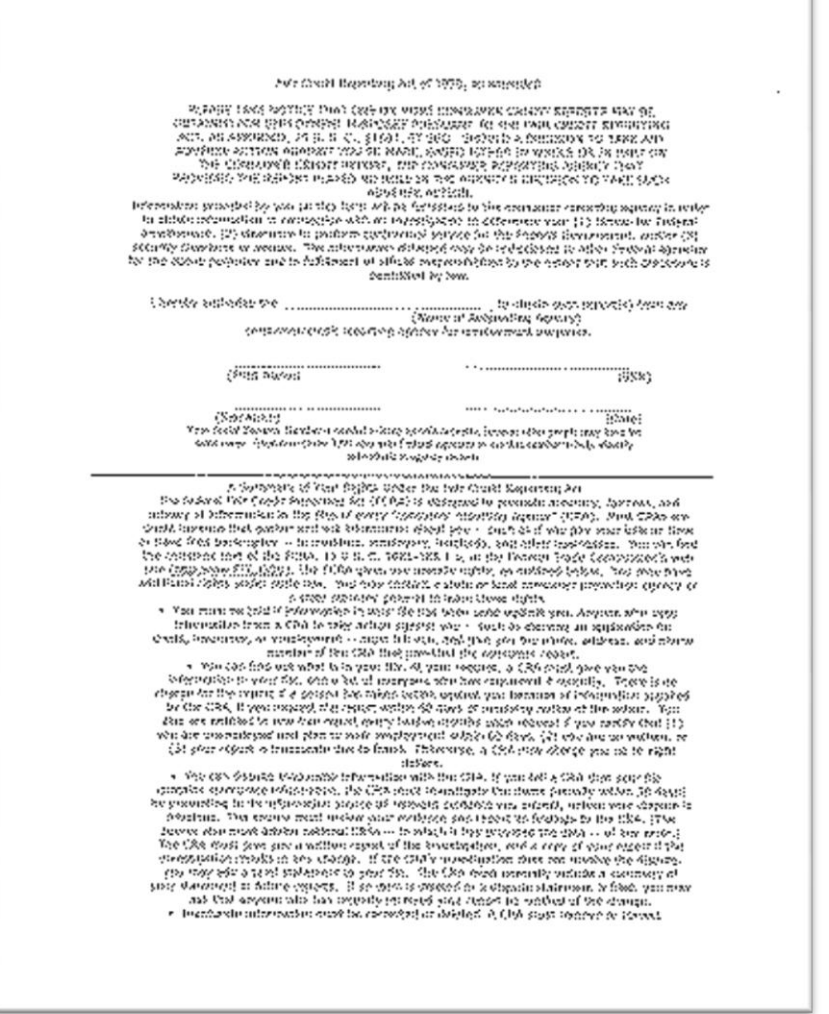

## Declaration for Federal Employment

- Declaration for Federal Employment
- Personal information requirements
- All responses must be truthful and complete
- Every question answered, form signed and dated

| Saturd TWINE DUP CIEW                                                                                                    | A-10N                                                                                                    |                                                                                                    |                                                                                                    | (10520234)                                                                                                    |                                                                                                    |                                                                                                    |
|----------------------------------------------------------------------------------------------------|----------------------------------------------------------------------------------------------------|----------------------------------------------------------------------------------------------------|----------------------------------------------------------------------------------------------------|----------------------------------------------------------------------------------------------------|----------------------------------------------------------------------------------------------------|----------------------------------------------------------------------------------------------------|
| · FUEL SANG Promo                                                                                                    | ar idaya tyiyiyan ya                                                                                                    | 5 660: 10 xir 4000, i-ville                                                                                                    | france leave                                                                                                    | 15 1.025405: 3 un. de                                                                                                    |                                                                                                    | *****                                                                                                    |
| 2-00/24 (00) Vide 6245                                                                                                    | (anowers, 10, 10)                                                                                                    | esta lasten GBr Gar                                                                                                    | VII.51. (ALL 5-9                                                                                                    | V:                                                                                                    |                                                                                                    | taa saw,                                                                                                    |
| +                                                                                                    |                                                                                                    |                                                                                                    |                                                                                                    | 39                                                                                                    |                                                                                                    |                                                                                                    |
| 9. EUSPILISTICUETS M                                                                                                    | KWROEN BUD BUD BUD                                                                                                    | SOF OF SATH WORKS                                                                                                    | P 941 (200) (2010)                                                                                                    | 2400 C                                                                                                    |                                                                                                    |                                                                                                    |
| +                                                                                                    | •                                                                                                    |                                                                                                    |                                                                                                    |                                                                                                    |                                                                                                    |                                                                                                    |
| 26 ARE YOU A U.S. CITS                                                                                                    |                                                                                                    | T. OALS OF IDDAY SIN SERVICES                                                                                                    |                                                                                                    |                                                                                                    |                                                                                                    |                                                                                                    |
| 715                                                                                                    |                                                                                                    | •                                                                                                    |                                                                                                    |                                                                                                    |                                                                                                    |                                                                                                    |
| 5 CITHER RANCE GARS                                                                                                    |                                                                                                    | 6. PROVER REMERTED INCOMPLETE                                                                                                    |                                                                                                    |                                                                                                    |                                                                                                    |                                                                                                    |
| •                                                                                                    |                                                                                                    |                                                                                                    |                                                                                                    | tine 🕴                                                                                                    |                                                                                                    |                                                                                                    |
| •                                                                                                    |                                                                                                    |                                                                                                    |                                                                                                    | * 1001                                                                                                    |                                                                                                    |                                                                                                    |
| Solowily's Service Re                                                                                                    | egiskation                                                                                                    |                                                                                                    |                                                                                                    |                                                                                                    |                                                                                                    |                                                                                                    |
| t years to a real ran also i                                                                                                    | Computer 31, 1960, ere:                                                                                                    | eye. Us excert \$1 Section to                                                                                                    |                                                                                                    | transmither is in i                                                                                                    |                                                                                                    | oster Potyca:                                                                                                    |
| ever selected and averagely                                                                                                    | we blocker Spilan: cesh                                                                                                    | n jan wen seraa werse                                                                                                    | in a                                                                                                    |                                                                                                    |                                                                                                    |                                                                                                    |
| S. Deeperatory (en. 45                                                                                                    | er vissesterst itt i soter.<br>I des Valuetaes Condus da                                                                                                    | í                                                                                                    |                                                                                                    |                                                                                                    | 123:3 -07.                                                                                                    | 77.003 k & j                                                                                                    |
| A 1921 minterson                                                                                                    | nore apple to the the state                                                                                                    | 9997 · · · · ·                                                                                                    | 22.0 14.3                                                                                                    | wrons = 6; {                                                                                                    | AX: : # M(Y)                                                                                                    | ornes' x Acc                                                                                                    |
| Milizary Service                                                                                                    |                                                                                                    |                                                                                                    |                                                                                                    |                                                                                                    |                                                                                                    |                                                                                                    |
| 1 With the group waves as                                                                                                    | the Lader & States of Law                                                                                                    | ^ · · · ·                                                                                                    |                                                                                                    |                                                                                                    |                                                                                                    |                                                                                                    |
| Sync 1991000 ( 322 M                                                                                                    | which does not                                                                                                    | Investive former for early s                                                                                                    | 100 10 101                                                                                                    |                                                                                                    | -ba: ;                                                                                                    | N9.3                                                                                                    |
| Synr /// arme of an                                                                                                    | er en Dig Di Bir Alienne                                                                                                    | CO (MINOS) GARC. MORT                                                                                                    | e 762 *                                                                                                    |                                                                                                    |                                                                                                    |                                                                                                    |
| Brotters                                                                                                    | fmr: (0005527)                                                                                                    | (militanuet (m                                                                                                    | 1                                                                                                    | type of Diar                                                                                                    | harph                                                                                                    |                                                                                                    |
|                                                                                                    |                                                                                                    |                                                                                                    | 1                                                                                                    | ·····                                                                                                    | ·····                                                                                                    |                                                                                                    |
|                                                                                                    | 3                                                                                                    |                                                                                                    |                                                                                                    |                                                                                                    |                                                                                                    |                                                                                                    |
|                                                                                                    | i                                                                                                    |                                                                                                    |                                                                                                    |                                                                                                    |                                                                                                    | ·····                                                                                                    |
| Background Informs                                                                                                    | dioh                                                                                                    | ······································                                                                                                    |                                                                                                    |                                                                                                    |                                                                                                    | ~~~~····                                                                                                    |
| ar all amaallen r nor Ma                                                                                                    | d swimmer and the                                                                                                    |                                                                                                    |                                                                                                    |                                                                                                    |                                                                                                    |                                                                                                    |
| the set of the set of        | Cash herto recention                                                                                                    | reversion angev been te                                                                                                    | LL CL ILL ILL Y Y T                                                                                                    | n chevro i tro (1774                                                                                                    | (A) ########                                                                                                    | 1409.49990                                                                                                    |
| to by the second dense of a                                                                                                    | maw, a tucione per                                                                                                    | ······································                                                                                                    | 4212262 2292                                                                                                    |                                                                                                    |                                                                                                    |                                                                                                    |
| the services of the service of the service of the s       | anane, a turcione po<br>dat librati samere no                                                                                                    | kan berena asara sa                                                                                                    | estas el role                                                                                                    | 10001000000000000                                                                                                    | all becaude                                                                                                    | 111111                                                                                                    |
| <ul> <li>We served by server selected of<br/>we served by Selected Selected of<br/>we served by Selected and<br/>Selected Server as seen. (2) says</li> </ul>                                                                                                    | anana, a takanging ya<br>tak sianasi danda taka<br>mililika di lamantari                                                                                                    | is provident of the second one of the second one of the second one of the second one of the second of the second o                                                                                                    | estado da contra da contra da contra da contra da contra da contra da contra da contra da contra da contra da<br>Contra da contra da contra da contra da contra da contra da contra da contra da contra da contra da contra da c                                                                                                    | n nationale que com<br>1 télépit constitução                                                                                                    | esti, Astonis<br>Necessari in                                                                                                    | t i li twile<br>en verkenn it                                                                                                    |
| (a) An an an and the property of the second second seco          | zanana, en su servicio por<br>non anomana develo inclus<br>militari al lan constante<br>dos sectos e Music Mary<br>las los antes de constantes                                                                                                    | Here are convertigents to<br>be providend independents<br>before prove that burdwork<br>the total and and a solutions<br>for total and and a solution.                                                                                                    | Honord gots<br>In a visite of typic<br>(Artific visite of<br>all artific order<br>for all artific order                                                                                                    | en stream renations<br>nation renations<br>nonvointe été com                                                                                                    | esti, Astonis<br>Mile acti in<br>Vreskore As                                                                                                    | t ( ) ( balle<br>en verkenne f<br>e verkenne                                                                                                    |
| (a) South and the second second se          | zantan, et sure daying yes<br>ton anomala standal table<br>milikien of low conservation<br>is a social to Mark Citiyye<br>loo loc witch the Appendix<br>conservations againstant                                                                                                    | Contract and the Contract of State<br>In present from Antiothy Inter<br>Contract your The Contractory<br>(Contract your Contractory Contractory<br>(Contractory Contractory Contractory<br>(Contractory Contractory Contractory<br>(Contractory Contractory Contractory<br>(Contractory Contractory Contractory))                                                                                                    | Hanaya yasa<br>ma wisa at yada<br>Adalaha kasesa<br>Mataka bakera<br>Matakera kasesa<br>Kasesa kasesa                                                                                                    | n navade og an over<br>a til og an an andre og<br>til af ster og navad og<br>an af ster og navad og                                                                                                    | erit, Aslend<br>Nee waa' St<br>vrochare As                                                                                                    | t i i i i i i i i i i i i i i i i i i i                                                                                                    |
| And Andreas and Anticipation and Anticipation and Anti          | annan, in turking na pos<br>na anna a turking na built na bo<br>militigen st har turking<br>ti se nation in trach tallege<br>ta ka nation ta har turking<br>na postange sensibiliti                                                                                                    | Constructions and entertainty for<br>landness years that hotboard<br>the two years that hotboard<br>and report probably in the<br>report probably in the proba-<br>tion of the two years of<br>the transmission of two years of<br>the transmission of two years of<br>the transmission of two years of<br>the transmission of two years of the<br>two years of two years of the transmission of the<br>two years of two years of the transmission of the<br>two years of two years of the transmission of the<br>transmission of the transmission of the transmission of the<br>transmission of the transmission of the transmission of the transmission of the<br>transmission of the transmission of the tran                                                                                                    | Sologia pos<br>e a mineral (mi)<br>(delato robote<br>el asobi orden<br>el asobi orden<br>el asobi orden<br>el asobiento (del<br>logi all'estato (del                                                                                                    | n na sa sa sa sa sa sa sa sa sa sa sa sa sa                                                                                                    | enti, Astonia<br>Olisie ante ist<br>Vrankora As<br>I''' 560                                                                                                    | i i i i i i i i i i i i i i i i i i i                                                                                                    |
| An and a set of the second second           | annum, in this capture yes<br>the extension should have<br>minimize a law conserving<br>it is to the minimize for the<br>international the Annual Man<br>constant of the protocol gal<br>here.                                                                                                    | Constructional and antications can<br>be presented on a metabolic sector<br>because grant and a metabolic sector<br>and report and a sector for any on-<br>presented and sector and a<br>presented and a sector and<br>because and a metabolic sector.                                                                                                    | Konger, gons<br>in a ministral rydg<br>(denko modierie<br>ind astole under<br>ind tatte Gay,<br>interfection (denko<br>www.elkennes.))<br>oper of any data                                                                                                    | n namenske ge om<br>a stan unverseger<br>sta stan skreter name<br>miser swedet<br>1998 fulge ster st<br>ses stan nemen                                                                                                    | enti, Antonia<br>olisie anto si<br>vrankora An<br>I <sup>nn</sup> Site                                                                                                    | tilliturite<br>en verbenget<br>a orskedar<br>T 100                                                                                                    |
| A. Torus Jona Linear, Jona January, and January January, and January January, and January January, and an analysis of the state of the state of t          | amentary, in the charge yes<br>non-annual a should have a<br>minimizer of barrier straight<br>in the match of should affind<br>bar bar work the Account of<br>annual should be account of<br>a should be account on the<br>bars.                                                                                                    | Consider on constraints in a location of the constraints in a location gave that includes gave the constraints and the constraints and the constraints and the constraints and the constraints, and the constraints, and the constraints, and the constraints, and the constraints, and the constraints, and the constraints, and the constraints, and the constraints.                                                                                                    | Company gost<br>in a minimul (with<br>(dealing indexter<br>and active under<br>and between under<br>and between ()<br>dealer and data<br>(dealer active data)                                                                                                    | n now water got over<br>a strand person person<br>stand factor and stand<br>or rendered to the stand<br>of the build of<br>the stand stand<br>stand to the stand<br>stand to the stand                                                                                                    | esti, halend<br>olse vezi is<br>vezikore ho<br>I''' 560                                                                                                    |                                                                                                    |
| Andreastine, provide a second second seco          | zmenne, er tenenssigne por<br>ner annenssigne skredet auko<br>mikklen og benerenssigne<br>d se soster er fruste forføre<br>er benereter og benerens verkaleres<br>medere of benereter også bener<br>soster er ofter er benereter<br>soster of benereter også benereter<br>for at skredet og benereter<br>soster of benereter også benereter<br>soster ofter også benereter<br>soster ofter også benereter<br>soster ofter også benereter<br>soster ofter også benereter<br>soster ofter også benereter<br>soster ofter også benereter<br>soster ofter også benereter<br>soster ofter også benereter<br>soster ofter også benereter<br>soster ofter også benereter<br>soster ofter også benereter<br>soster også benereter<br>soster ofter også benereter<br>soster også benereter<br>soster også beneret                                                                                      | Contractions and contractions in a<br>legislation of the state of the<br>boldway prove that had body<br>per the state of the state of the<br>state of the state of the state<br>of the state of the state of the state<br>of the state of the state of the state<br>of the state of the state of the state<br>of the state of the state of the state<br>of the state of the state of the state of the<br>state of the state of the state of the state<br>of the state of the state of the state of the<br>state of the state of the state of the state of the<br>state of the state of the state of the<br>state of the state of the state of the state of the<br>state of the state of the state of the<br>state of the state of the state of the state of the<br>state of the state of the state of the state of the<br>state of the state of the state of the state of the<br>state of the state of the state of the state of the<br>state of the state of the state of the state of the<br>state of the state of the state of the state of the<br>state of the state of the state of the<br>state of the state of the state of the state of the<br>state of the state of the state of the state of the<br>state of the state of the state of the state of the state of the<br>state of the state of the state of the state of the state of the state of the<br>state of the state of the state of the state of the state of the state of the state of the state of the state of the state of the state of the state of the state of the state of the sta                                                                                                    | Konger gest<br>ing wind, of rydg<br>(Schilty widdeler<br>ind active under<br>schiltze Gay,<br>schiltze Gay,<br>schiltze Gay                                                                                                    | nonaciates que const<br>a strem un una tracta<br>ten el Asterior House to<br>Prese surcher<br>1765 Cinto Ban de<br>secutivo action<br>consecutivos del 2019<br>Médicher ant                                                                                                    | enti, Antonia<br>Olisie anti Si<br>Vrankore An<br>I''' sing<br>I''' sing                                                                                                    | (1) have<br>on websay &<br>an and the<br>[= 160                                                                                                    |
| And Andreas Andreas and a provide a second second secon          | amony, in the conjunct pro-<br>true in remove induction table<br>induction of the constraints<br>of the contact of the constraints<br>of the contact of the constraints<br>of the contact of the constraints of<br>the constraints of the constraints of<br>the constraints of the constraints of<br>the constraints of the constraints of<br>the constraints of the constraints of<br>the constraints of the constraints of<br>the constraints of the constraints of<br>the constraints of the constraints of<br>the constraints of the constraints of the<br>constraints of the constraints of the<br>constraints of the constraints of the constraints of the<br>constraints of the constraints of the constraints of the<br>constraints of the constraints of the constraints of the<br>constraints of the constraints of the constraints of the<br>constraints of the constraints of the constraints of the<br>constraints of the constraints of the constraints of the constraints of the constraints of the constraints of the constraints of the constraints of the constraints of the constraints of the constraints of the constraints of the constr                                                                                                    | Contractions and contractions in a<br>legislation of the contraction of the<br>history processing and the contraction<br>of the contraction of the contraction<br>of the contraction of the contraction of the contraction<br>of the contraction of the contraction of the contraction<br>of the contraction of the contraction of the contraction<br>of the contraction of the contraction of the contraction of the contraction<br>of the contraction of the contraction of the contr                                                                                                    | Consecting spect<br>in a reference in profi-<br>distribution under<br>a ref 2016 startistic under<br>a ref 2016 startistic<br>for 2016 startistic<br>for a startistic under addis-<br>tratter under addistrict<br>interference under<br>interference under<br>interfer<br>interference under<br>interference under<br>interfer                                                    | n normanistic que constitución<br>en s'anno se versitación<br>en se superior<br>de ser superior<br>de ser superior<br>de ser superior<br>de ser superior<br>annante Vall que<br>superior vers                                                                                                    | enti Aniconé<br>okse nenci is<br>vrokore An<br>I''' sta<br>I''' sta                                                                                                    | 11110070<br>en Welkenn 8<br>norsender<br>[= 100                                                                                                    |
| <ul> <li>An Andreas Resp. (1998) - 1</li> <li>Andreas Resp. (1998) - 1</li> <li>Andreas Resp. (1</li></ul>                                                                                                    | Amount, in the conjunct provide a non-<br>transmission of the constraints of the constraints                                                                                                    | ото за се полното на серетори на<br>на селото се на серетори на<br>на селото се на селоторита на<br>те тара селотори на селотори<br>на селотори на селотори<br>на селотори на селотори<br>на селотори на селотори<br>на селотори<br>на се                                                                                                    | Consect you<br>in a relate of you<br>(School volation<br>a statution offer<br>a statution offer<br>a statution offer<br>a statution offer<br>a statution offer<br>a statution of the<br>statution of the<br>st          | n now not the state state of the state of th                                                                                                    | enti Ascenti<br>olice ant in<br>ventime As<br>I''' see<br>I''' yes                                                                                                    | (1) torife<br>en webene it<br>en webene it<br>en webene<br>(1) tori                                                                                                    |
| <ul> <li>Manufacture, Jones Parket - Announcements of the second second sec</li></ul> | Zenerum, en texestagene por<br>texes ar energia en deschilt made<br>di texestatione en franzis all'energia<br>de texestatione en franzis all'energia<br>com another possibility and<br>energia energia en another another<br>energia energia energia energia<br>texti.<br>La texti de another another another<br>another another another another<br>another another another another<br>another another another another<br>another another another another<br>another another another another<br>another another another another<br>another another another another<br>another another another another<br>another another another another<br>another another another<br>another another another<br>another another another<br>another another<br>another another<br>another another<br>another another<br>another another<br>another<br>anothe | Construction Sequences for the construction of supervised that to characterize the constructions of supervised that to characterize the construction of the construction of the construction.                                                                                                    | Consect port<br>in a manual ready<br>(drawny volation<br>a statut confer<br>a na zapita confer<br>a na zapita<br>statut confer<br>in a zapita statu<br>(drawny connection)<br>(drawny connection)                                                                                                    | n norman and the state of the second state of the second state of                                                                                                    | enti Astoné<br>okse astroné<br>vroktore As<br>I''' sko<br>I''' vrok                                                                                                    | F 60                                                                                                    |
| <ul> <li>Manufacture, J. M. Barthall, and M. S. Starker, and S. S. S. S. And S. S. S. S. S. S. S. S. S. S. S. S. S.</li></ul>                                                                                                    | control of the transmission of the transmission of the transmissio                                                                                                    | And the control form a proceeding that<br>had not your. This is strateging that<br>had not your. This is strateging that<br>the control form a strateging of a select a<br>the control form a strateging of a<br>select a strateging of a select a strateging<br>is strateging of a select a strateging of<br>the select a strateging of a select a<br>strateging of a select a strateging of<br>the select a strateging of a select a<br>strateging of a strateging of a select a<br>strateging of a strateging of a strateging of                                                                                                    | Consequences<br>in a character years<br>(Consequences)<br>(Consequences)<br>(Consequen                                                                                                    | r norske beginne beginne og<br>an forser som verse beginne<br>en af forste for mengen og<br>anste forske forste beginne<br>anste for forske beginne<br>Mengen forske som<br>Mengen forste beginne<br>mengen forste beginne<br>men ander forste beginne<br>men ander forste beginne<br>men ander forste beginne<br>men ander forste beginne<br>men ander forste beginne                                                                                                    | F YES                                                                                                    | 100000<br>100000<br>100000<br>10000<br>1000<br>10000<br>10000 |
| <ul> <li>Marine III, S. M. Starbert, S. M. Starbert, S. M. Starbert, S. M. Starbert, S. S. Starbert, S. S. Starbert, S. S. Starbert, S. S. Starbert, S. S. Starbert, S. S. Starbert, S. S. Starbert, S. S. Starbert, S. S. Starbert, S. S. Starbert, S. S. Starbert, S. S. Starbert, S. Starbert, S. Starber</li></ul> | Amount, in the coupling yes<br>and the second second                                                                                                    | на се се се се се се се се се се се се се                                                                                                    | Consequences and weak<br>of characteristics and enter-<br>and entered and enter-<br>interventions and enter-<br>interventions, such as<br>interventions, such as<br>interventions, and<br>interventions, and<br>interventions,                                                                                                    | полновые вы снет<br>полновые вы следнова<br>полновые полноверска<br>полновые полнов<br>не серенали<br>полновые полновые<br>лицие полновые<br>лицие полновые<br>полновые полновые<br>полновые<br>полновы<br>полновы<br>полновы<br>полновы<br>полновы<br>полновы<br>полновы<br>полновы<br>полновы<br>полновы<br>полновы<br>полн | enti Antonia<br>olise anti fi<br>recelera At<br>F see<br>F see<br>F see<br>F see                                                                                                    | (1) hore<br>to watche a<br>to watche a<br>to watch                                                                                                    |
| <ul> <li>Marine Marine, Jordan H. J.<br/>War start Using Jr. Co. and T. J.<br/>War start Using Jr. Co. and T. J.<br/>War start Using Start Science and Science and<br/>Science Science and Science And Science And<br/>Science Science and Science And Science And<br/>Science Science Science and Science And<br/>Science Science Science And Science And<br/>Science Science Science And Science And<br/>Science Science Science And Science And<br/>Science Science Science And Science And<br/>Science Science Science And Science And<br/>Science Science And Science And Science And<br/>Science Science And Science And Science And<br/>Science Science And Science And Science And<br/>Science Science And Science And Science And<br/>Science Science And Science And Science And<br/>Science And Science And Science And<br/>Science And Science And Science And<br/>Science And Science And Science And<br/>Science And Science And Science And<br/>Science And Science And Science And<br/>Science And Science And Science And<br/>Science And Science And Science And<br/>Science And And And And Science And<br/>Science And And And And And And And And<br/>Science And And And And And And And And And<br/>Science And And And And And And And And And And</li></ul>                                                                                                    | Amount, in the constraints of the operation of the second part of the second part of the                                                                                                    | ото слока со составляета за и<br>катора сила. Настански составляет<br>и тара сила. Настански составляет<br>и тара сила за составляет<br>и тара сила за составляето<br>и тара сила за составляето<br>и тара сила з                                                                                                    | Conserve point<br>in a manual week<br>construction of an and an and<br>and an and an and an and<br>and any of the serve<br>and the serve of the serve<br>and the serve of the serve of the serve<br>and the serve of the serve of the serve<br>and the serve of the serve of the serve of the serve<br>and the serve of the serve of t                                                                                                    | положива рад снет<br>положива разлова рода<br>на и разлова положива<br>на и разлова<br>положива<br>положива<br>положива<br>под села должива<br>под села должива<br>под села должива<br>под села должива<br>под села должива<br>по должива<br>по до<br>по должива<br>по должива<br>по д                                                                                                    | ent Ascend<br>block next fo<br>reconstructions As<br>I' stop<br>I' you<br>I' you<br>I' you<br>I' you                                                                                                    | (*************************************                                                                                                    |
| <ul> <li>Andreasting, provide a constraint of the second state of the second state</li></ul> | Amount, in transition pro-<br>trice a service at model trade<br>different daward and an an-<br>alite state in the trade of the<br>service at the trade of the<br>under of the service and the<br>under of the service and the<br>under of the service and the<br>under of the service and the<br>under of the service and the<br>under of the service and<br>the service at the service and<br>the service at the service and<br>the service at the service and<br>the service at the service and<br>the service at the service and<br>the service at the service and<br>the service at the service and<br>the service at the service and<br>the service at the service at the<br>the service at the service at the<br>the service at the service at the<br>the service at the service at the<br>the service at the service at the<br>the service at the service at the<br>the service at the service at the<br>the service at the service at the<br>the service at the service at the service at<br>the service at the service at the service at<br>the service at the service at the service at<br>the service at the service at the service at<br>the service at the service at the service at<br>the service at the service at the service at<br>the service at the service at the service at<br>the service at the service at the service at<br>the service at the service at the service at<br>the service at the service at the service at<br>the service at the service at the service at<br>the service at the service at the service at<br>the service at the service at the service at the service at<br>the service at the service at the service at the service at<br>the service at the service at the servic                                                                                                    | Construction of the second second sec                                                                                                    | Снарки рок.<br>на ната стала у нија<br>Селану, најачани у нија<br>Селану, најачани у нија<br>на стала у нија<br>на стала у нија<br>на стала у најачани у на<br>на стала у на стала у на<br>на стала у на<br>на<br>на<br>на<br>на<br>на<br>на<br>на<br>на<br>на                                                                                                    | Control of the State Control of The State State                                                                                                    | enti, Anatonia<br>ploto enati fa<br>recontante An<br>Fill State<br>Fill YER<br>Fill YER<br>Fill YER                                                                                                    | (" 30)<br>(" 30)<br>(" 30)<br>(" 30)<br>(" 30)<br>(" 30)                                                                                                    |
| <ul> <li>Marine Marine, Jones Marine Jones and State State Sta</li></ul> | Amount, in the count of the count of the cou                                                                                                    | And the control from a presenting that the<br>Indiana year. This technique<br>the second close a control technique<br>and the second second second second<br>technique and the second second<br>technique and the second second<br>technique and technique<br>and technique and technique<br>technique and technique<br>technique and technique<br>technique and technique<br>technique and technique<br>technique and technique<br>technique<br>technique and technique<br>technique<br>technique | Shakey gata<br>in a wina di yadi<br>Gidang wakeya<br>shakeya di yadi<br>Gidang wakeya<br>shakeya di yadi<br>Shakeya di yadi<br>Shakeya di y                                                                                                    | полновые вы снет<br>полновые вы служивание<br>и установание<br>и устано                                                                                                    | enti Antonio<br>piste anti iti<br>recoltare An<br>I'' stati<br>I'' van<br>I'' van<br>I'' van<br>I'' van                                                                                                    |                                                                                                    |
| <ul> <li>An and Marketter, Jonatometer, Jonatometer, Jonasov, K. S. 2000, S. 2010, S. 201</li></ul> | Amount, in the conjugate point<br>or an anomalia should have<br>a second and the constraint<br>of the states of the second per-<br>tage states of the second per-<br>tage states of the second per-<br>tage. If the second per-<br>tage states of the second per-<br>tage states of the second per-<br>second per-<br>tage states of the second per-<br>second per-<br>tage states of the second per-<br>second per-<br>second per-<br>second per-<br>second per-<br>second per-<br>second per-<br>second person person person per-<br>second per-<br>son person person person person person<br>person person person person person person<br>person person person person person person<br>person person person person person person<br>person person person person person person<br>person person person person person person person person<br>person person person person person person person person person person<br>person person                                                                                                    | And the control from specificity has<br>been proved that the traditional<br>the state of the traditional<br>memory and the traditional<br>memory and the state of the<br>specific traditional specific the<br>specific traditional specific the<br>specific traditional of the specific the<br>specific traditional of the specific the<br>specific traditional of the specific tradition<br>and specific traditional of the specific tradition<br>to the specific tradition of the specific tradition<br>to the specific tradition of the specific tradition<br>tradition of the specific tradition<br>tradition of tradition<br>tradition of the specific tradi                                                                                                    | A second point<br>in a reference of web-<br>fold by objective of an order of the<br>objective of an order of the<br>objective of the objective of the<br>objective objective of the<br>objective objective of the<br>objective objective objective<br>objective objective objective<br>objective objective<br>objective objective<br>objective<br>objective<br>obje | Conservation of the conservation of the conser                                                                                                    | ent Astend<br>plate and the<br>product of a<br>result of a<br>result of a<br>resu | () () () () () () () () () () () () () (                                                                                                    |

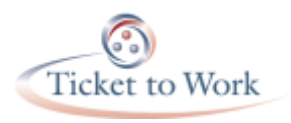

## Fingerprinting

- Two copies of FD-258
   Card for each staff
   applying for suitability
- CPSPM staff will mail two cards for each applicant
- Contact SSA for additional or replacement cards

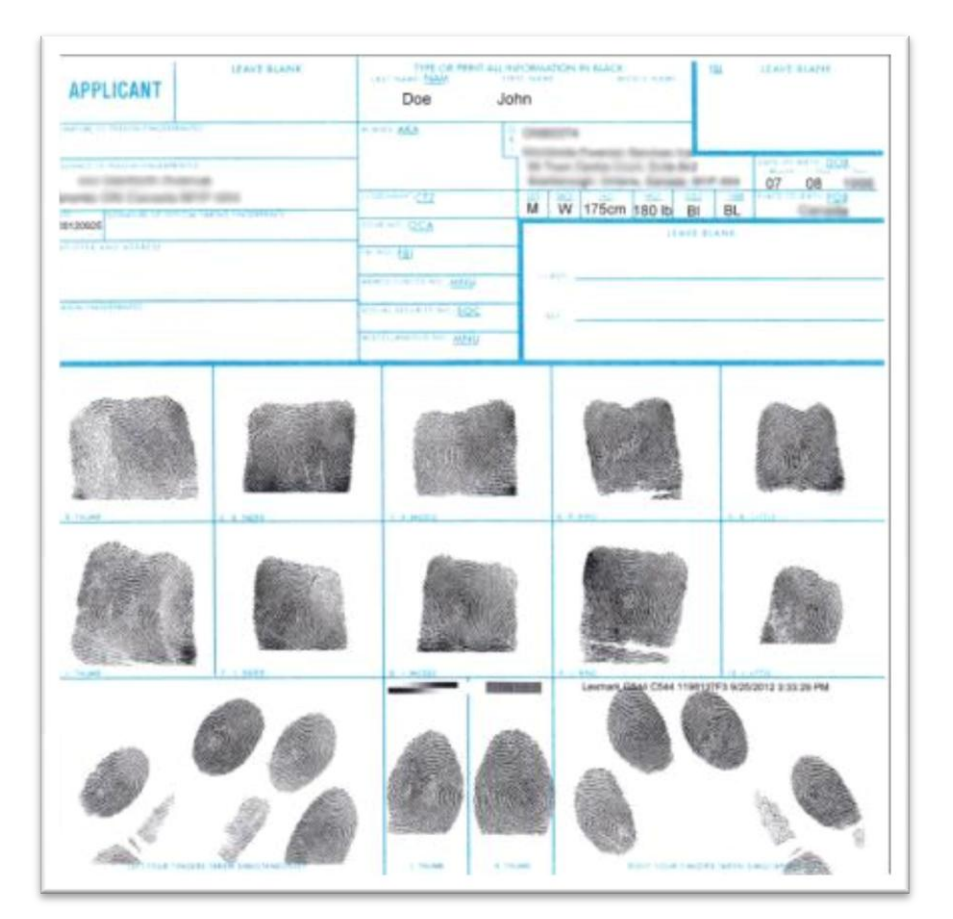

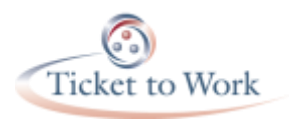

### Phase One Checklist

- Prepare Personal Information
- ✓ Complete Forms
  - Fair Credit Reporting Act (FCRA)
  - Declaration of Federal Employment (OF 306)
- Get Fingerprinted –
   Applicant Fingerprint
   Card (FD-258)

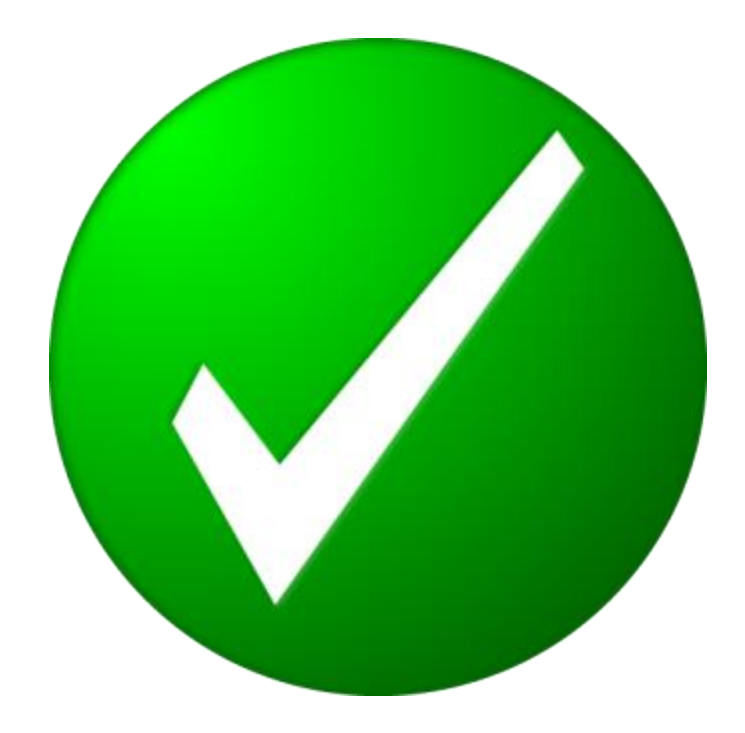

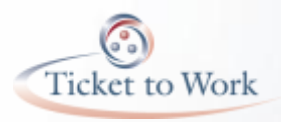

#### Phase II: Electronic Questionnaire for Investigations Processing (eQIP)

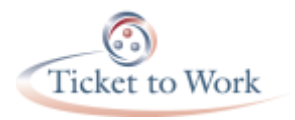

#### eQIP Process

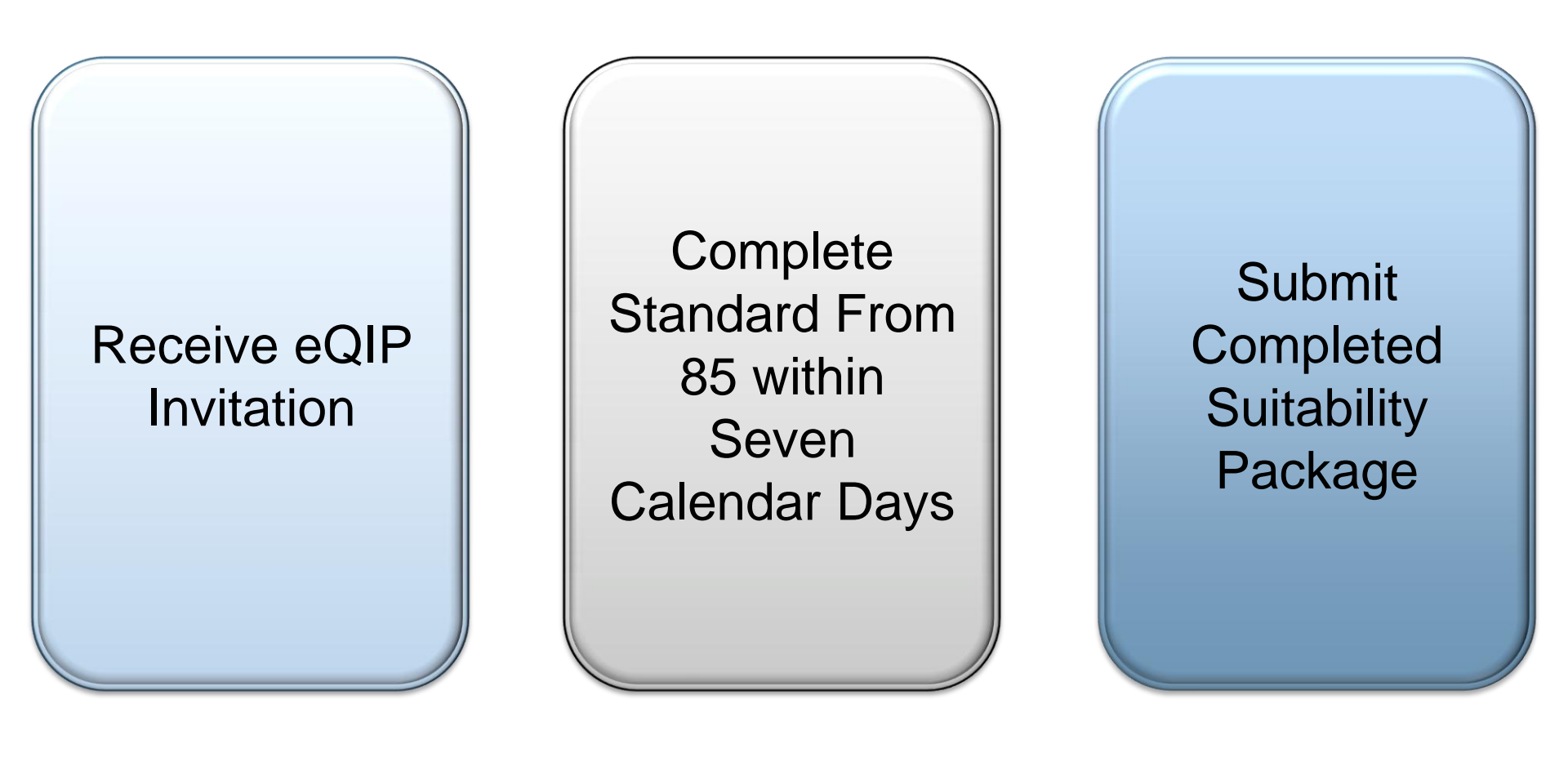

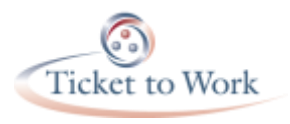

#### **Receive eQIP**

- Fax to Social Security generates invite eQIP (Applicant Listing)
- Sent from <u>dchr.ope.css@ssa.gov</u>
- Seven calendar days to register

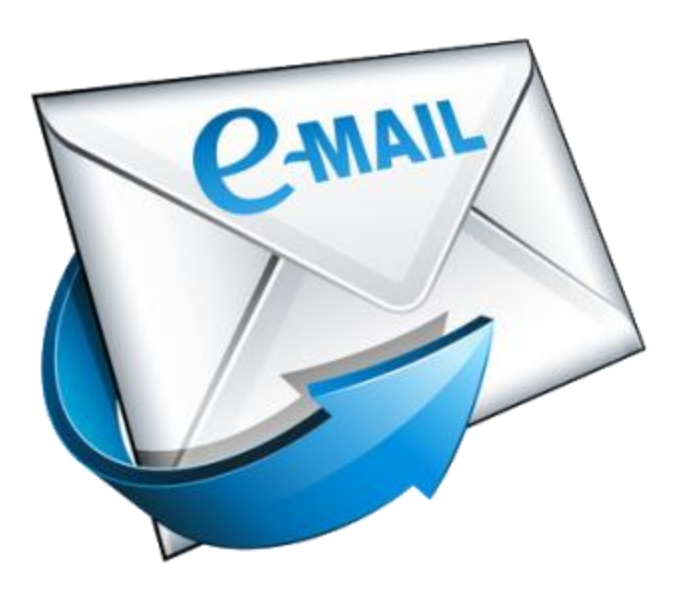

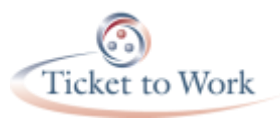

## Electronic Questionnaire for Investigations Processing or eQIP

- Log into eQIP (<u>www.opm.gov/e-qip</u>) and complete Form 85 within seven calendar days
- Print and sign two signature pages
- Provide original signature pages to office point of contact
- Print copy of completed form for applicant's personal records

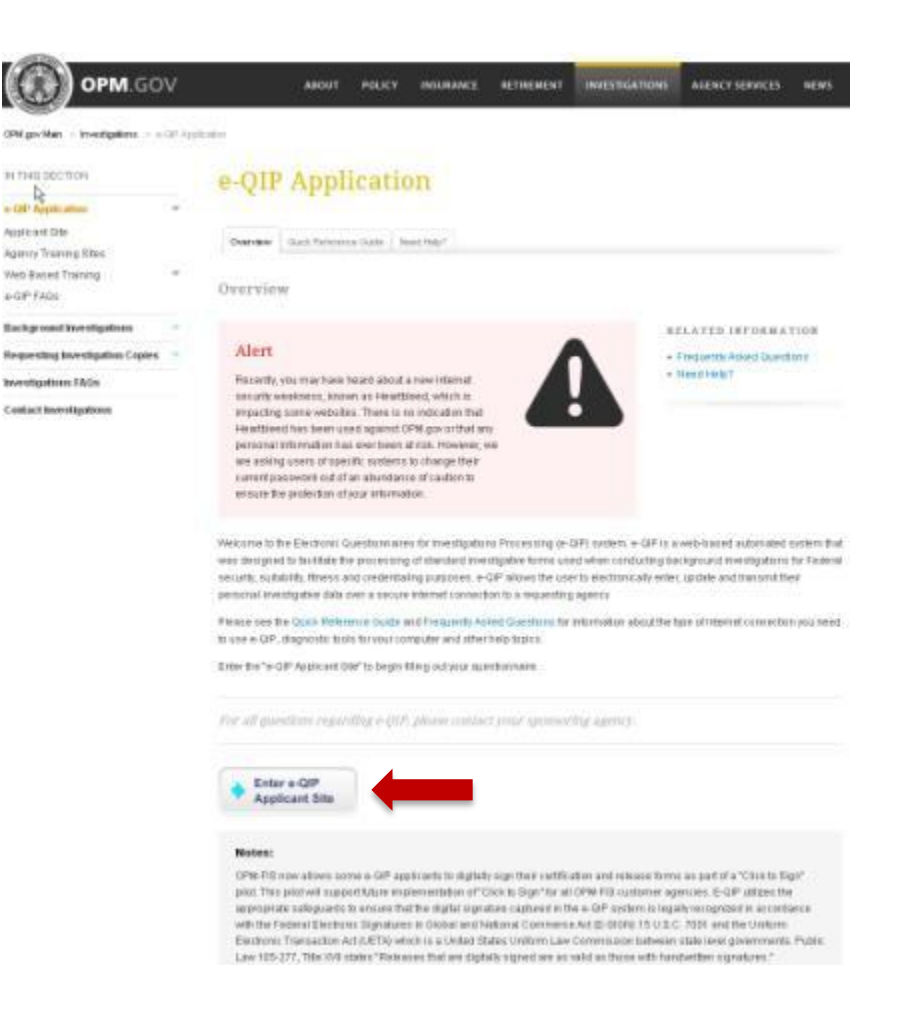

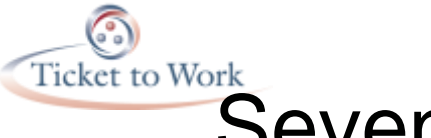

## Seven Calendar Day Deadline Missed

- Email <u>enservice@ssa.gov</u>
- State VR agencies can also contact Natalie SendIdorfer at natalie.sendIdorfer@ssa. gov

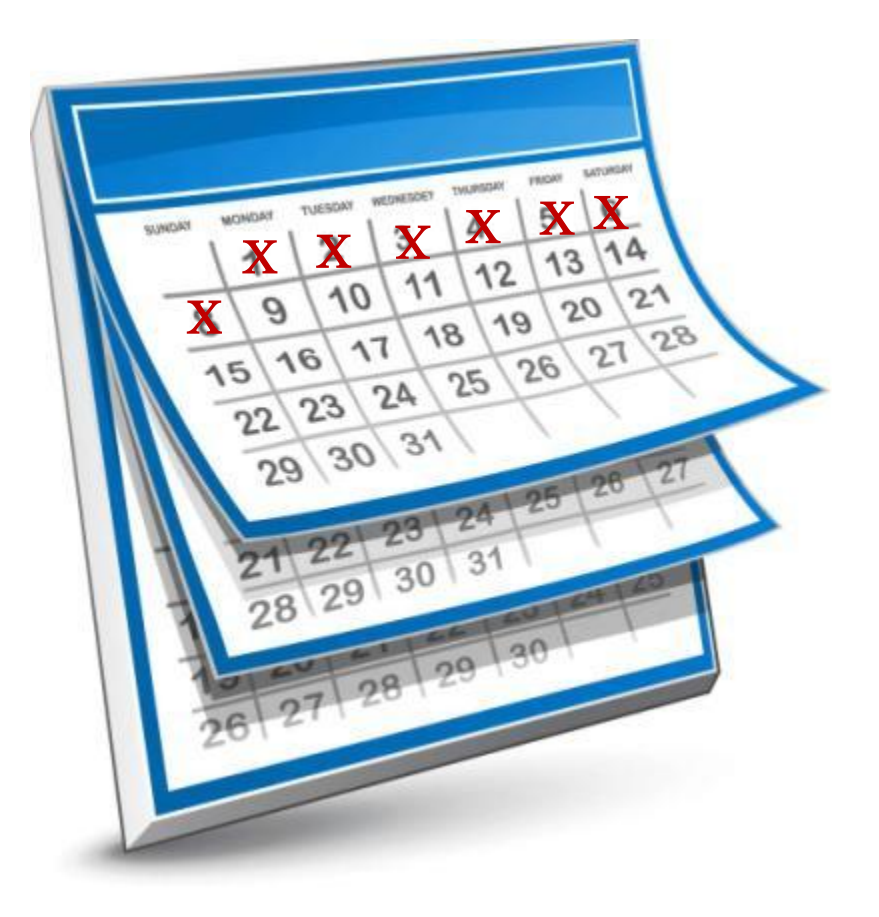

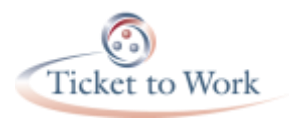

#### **Review Materials**

- No questions were skipped
- Every form signed and dated
- Information on Signatory Authority/CPOC is legible
- Make a copy of everything to be kept on file

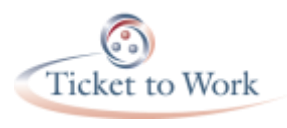

#### eQIP Paperwork Cover Sheet

- Contract Number (i.e., EN BPA number or three digit code for State VR agencies)
- Each applicant's full name
- Each applicant's SSN
- Each applicant's date of birth
- Each applicant's place of birth
- Company Name
- Name, phone number, and email address for Signatory Authority/CPOC

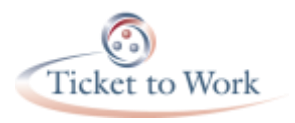

#### Package Contents

For each applicant listed on the coversheet, include the following:

- Original signed and dated eQIP signature pages
- Form 306 Declaration for Federal Employment
- Two fingerprint cards Field Division 258 cards
- Fair Credit Reporting Act Authorization form
- If non U.S. Citizen Work Authorization Permit and a copy of the person's Social Security card

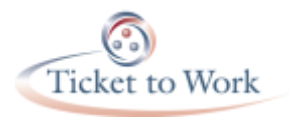

## Mail

Social Security Administration Attn: CPSPM Suitability Program Officer 6401 Security Boulevard Room 1260 Dunleavy Building Baltimore, MD 21235

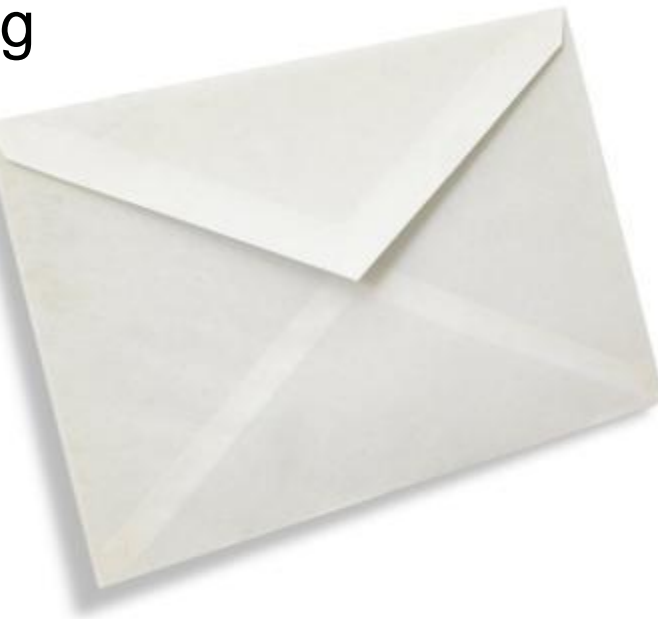

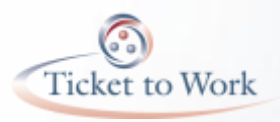

#### Phase III: Suitability Determination

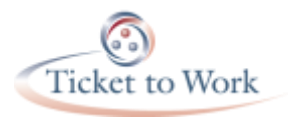

#### **Suitability Determination**

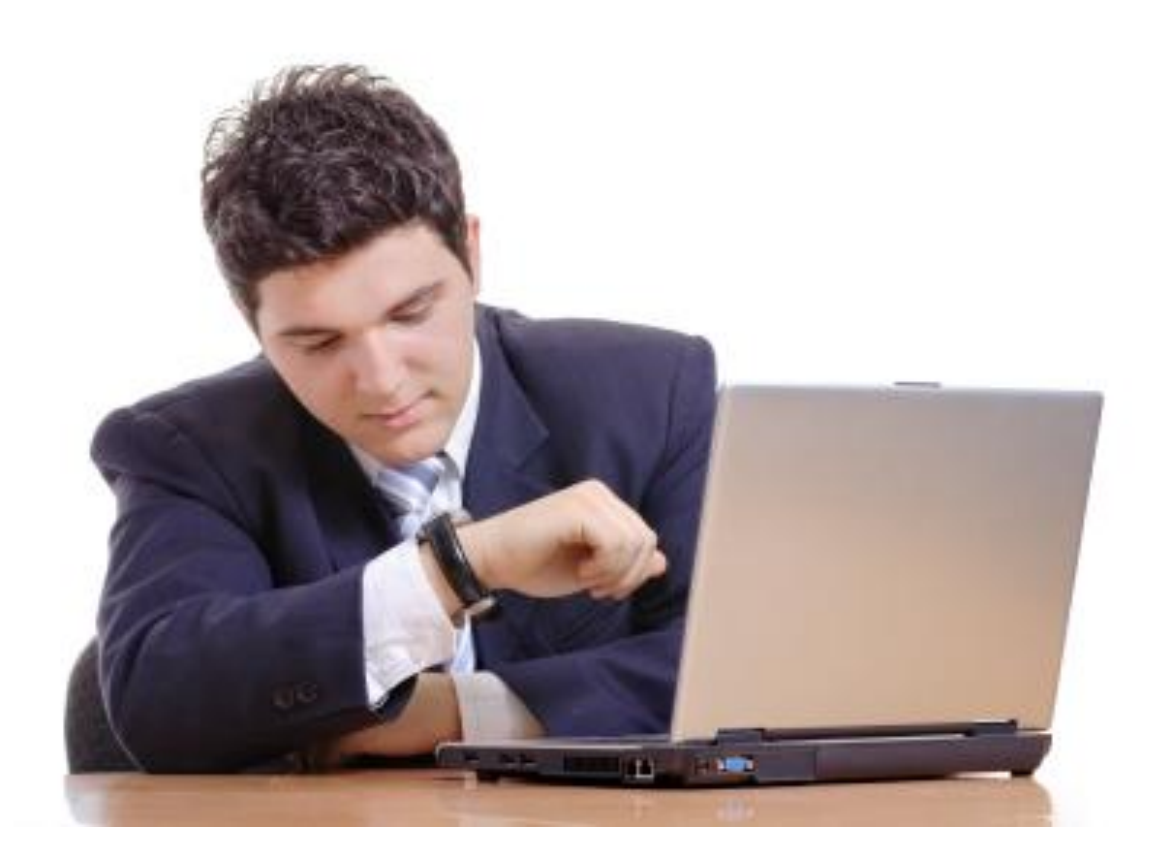

#### 15 days to several months

# Phase III: Suitability Determination Elements

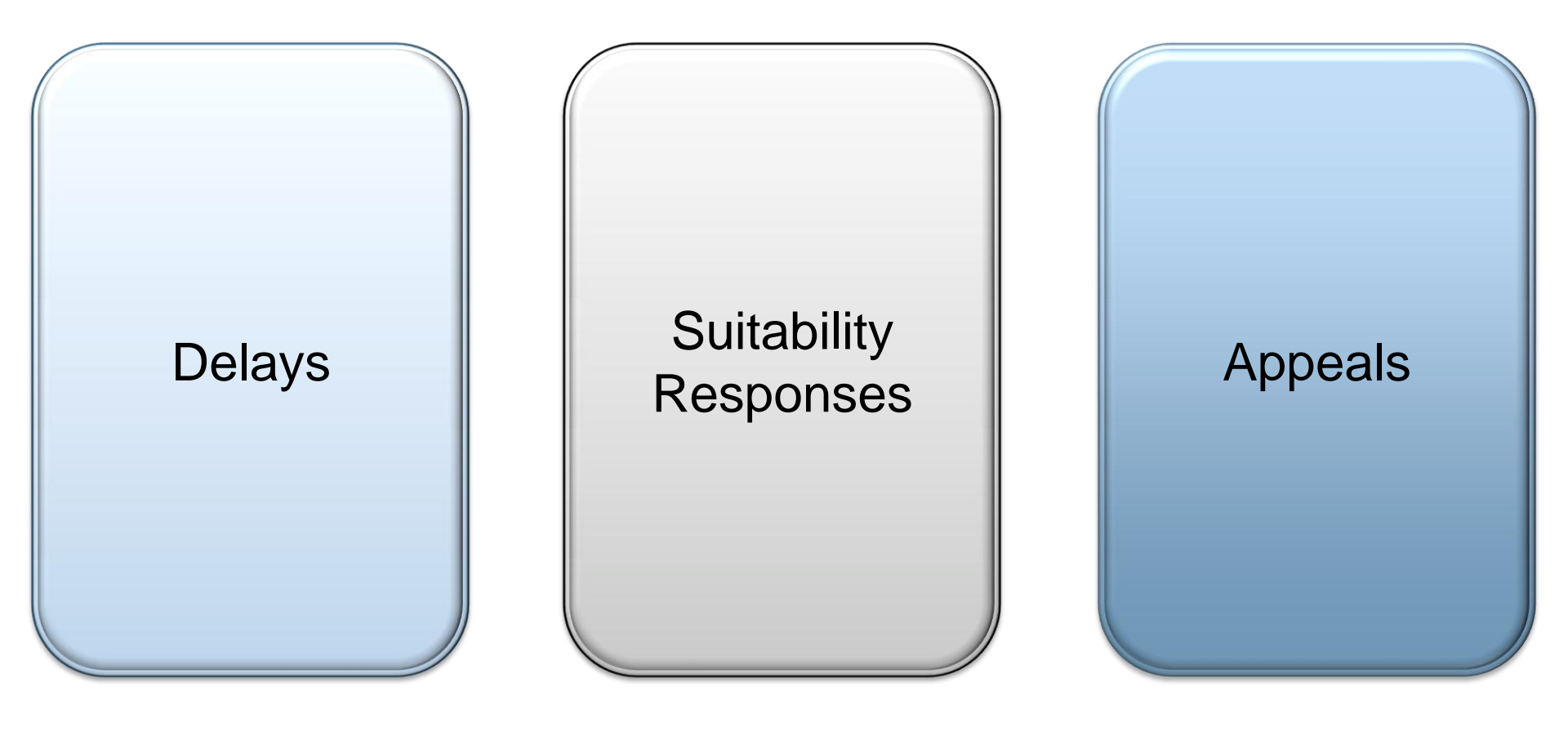

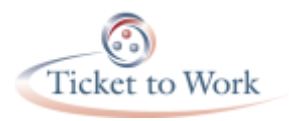

## Delays

- Incomplete/Illegible information
- No EN BPA number or State Code for VR agencies
- Does not include all required information
- Fingerprint cards not formatted correctly
- Glitches with the eQIP System
- Failure to respond to requests for missing information
- Backlogs in processing packages

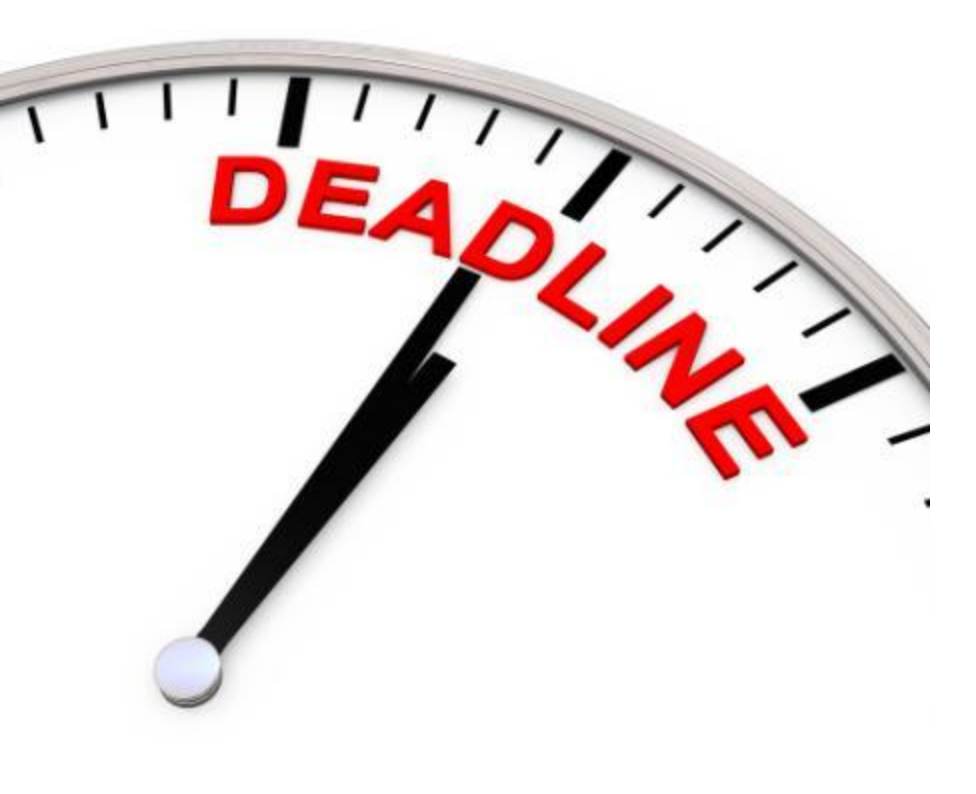

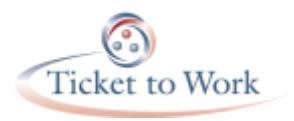

#### **CPSPM Review Responses**

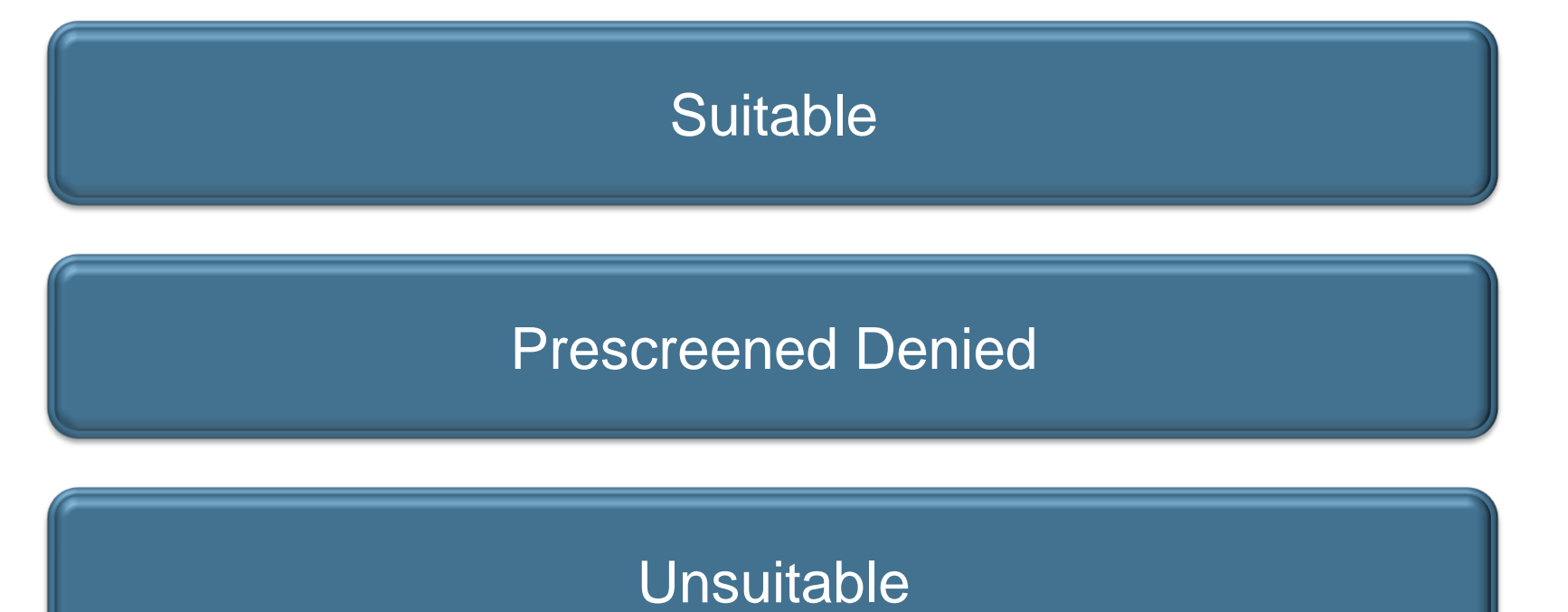

Denied/Incomplete

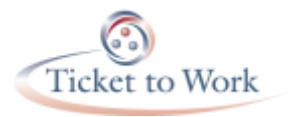

## Appeals

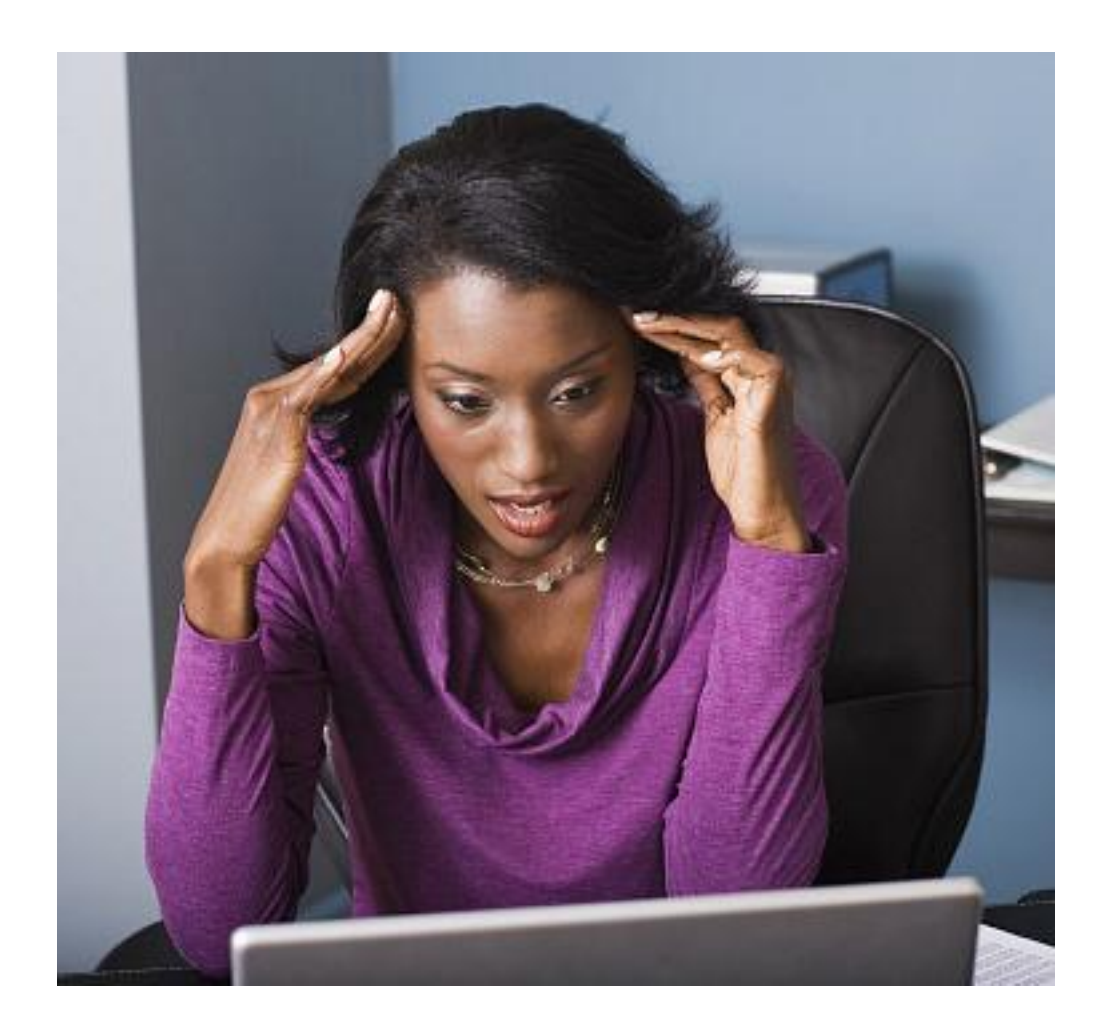

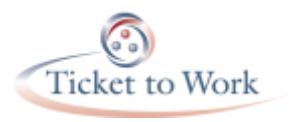

#### References

- eQIP Quick Reference Guide for the Applicant: <u>http://www.opm.gov/investigations/e-qip-</u> <u>application/#url=Quick-Reference-Guide</u>
- eQIP Frequently Asked Questions: <u>http://www.opm.gov/investigations/e-qip-application/e-qip-faqs/</u>
- Declaration for Federal Employment Form: <u>https://yourtickettowork.com/documents/10404/358179/</u> <u>OF306.pdf</u>
- Fair Credit Reporting Act Form: <u>https://yourtickettowork.com/documents/10404/358179/F</u> <u>CRA-Authorization.pdf</u>

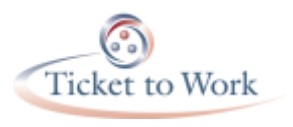

#### **Questions During the Process**

#### VRs -

natalie.sendldorfer@ssa.gov enservice@ssa.gov

#### ENs -

- <u>enservice@ssa.gov</u>
- Directly contact to your EN specialist at Social Security

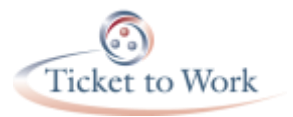

#### Questions

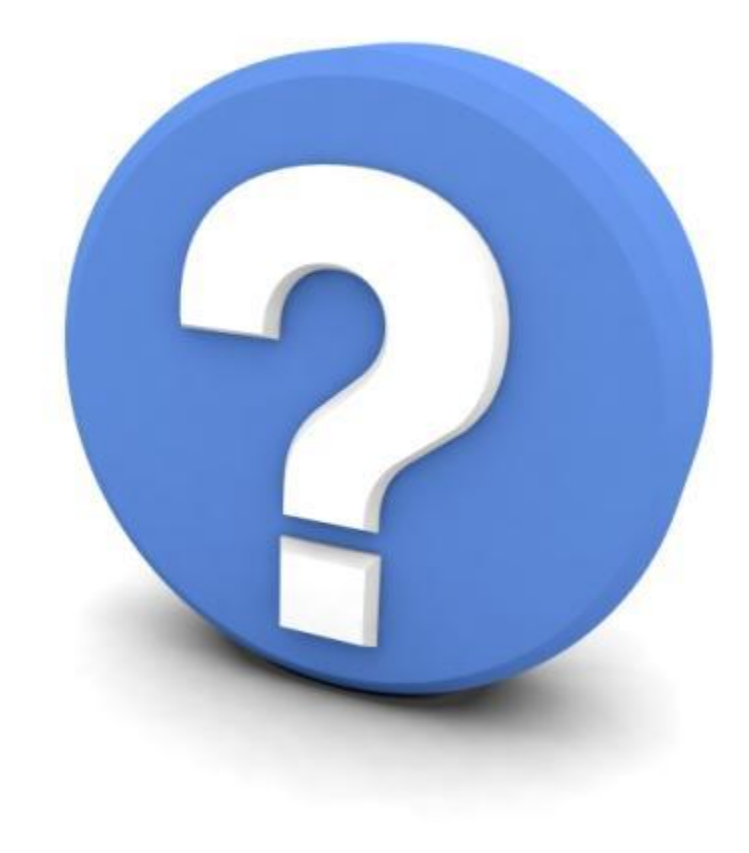